## デジタル緊急カードのプロビジョニング方法

1. デジタル緊急カード発行お申し込み後、受信されたEメールに記載されているURLをタップしてください

| 2400                               |                |
|------------------------------------|----------------|
| VISA                               |                |
| この度は、Visa緊急サービスを                   | お申込みいただき言      |
| にありがとうございます。緊急                     | カードリクエストの      |
| 承認がおりました。                          |                |
| お客様のモバイルウォレットに                     | 緊急カードを簡単に      |
| 登録することが可能です。 以下                    | のリンクをクリッ       |
| してください。                            |                |
| https://cert.digitalcardservice.cc | om/dlink/push? |
| payloadhash=3f142399-9c00-f0       | <u>)11-</u>    |
| A05 002                            |                |
| 72 時間以内にご利用のモバイル                   | レウォレットにデジ      |
| ル緊急カードを簡単に追加でき                     | 主字             |
| デジタル緊急カードのプロビジ                     | ョニング方法のマニ      |
| ュアルはこちら                            |                |

2. "Google Pay"をタップしてください (Apple Payの場合は"Apple Pay"をタップしてください)

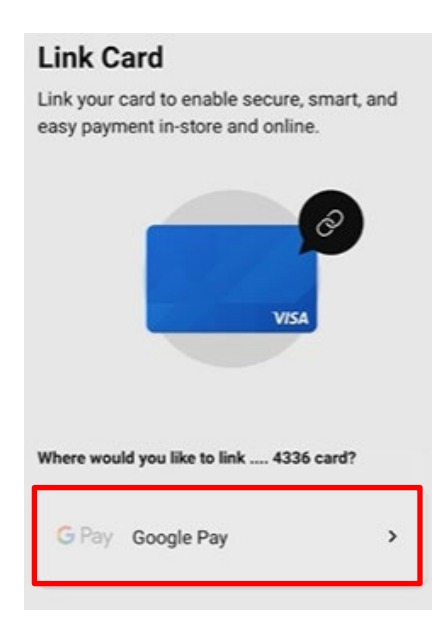

3. "G Payに追加"をタップしてください (Apple Payの場合は"Apple Pay"をタップしてください)

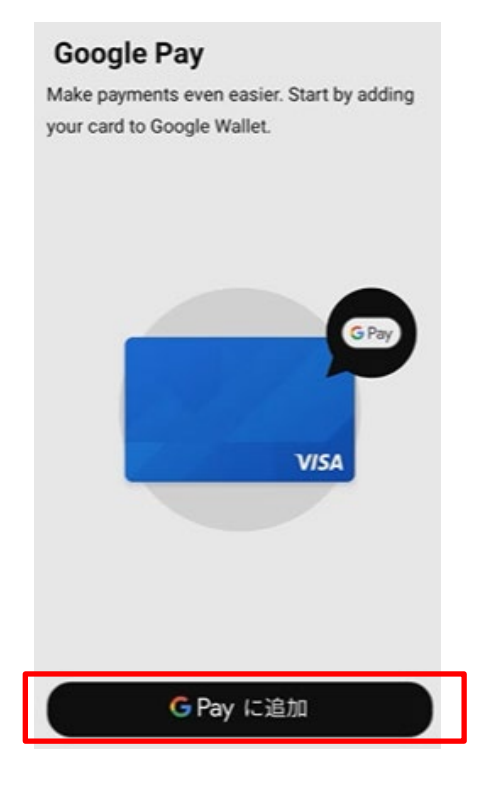

 4. "Date of Birth"欄にはご申告をいただいた誕生日(例:1990年2月11日の場合02111990)、"National ID"欄にはパスポート番号を入力してください その後"Continue"をタップしてください

| Verify Identity<br>Please answer the following questions to<br>verify your identity |   |  |
|-------------------------------------------------------------------------------------|---|--|
| Date of Birth<br>MM/DD/YYYY                                                         |   |  |
| National ID                                                                         | ø |  |
|                                                                                     |   |  |
|                                                                                     |   |  |
|                                                                                     |   |  |
| CONTINUE →                                                                          |   |  |

5. Google Payの場合: "Yes"をタップしてください

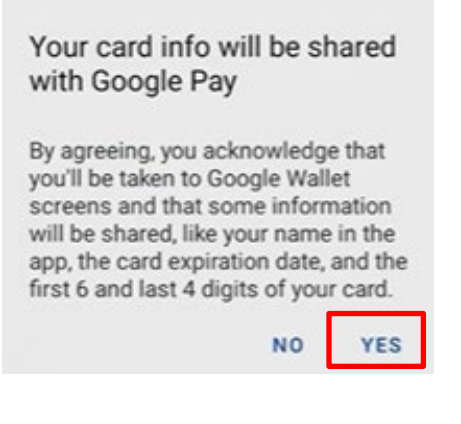

Apple Payの場合:"Agree"をタップしてください

| Your card info will be shared with Apple Wallet.                                                                                                    |       |  |
|----------------------------------------------------------------------------------------------------|-------|--|
| By agreeing, you acknowledge that<br>you'll be taken to Apple Wallet screens<br>and that some information will be<br>shared, like your name in the app,<br>the card expiration date, and the first<br>6 and last 4 digits of your card. |       |  |
| Cancel                                                                                                    | Agree |  |

この後、Google Pay/Apple Pay側のプロビジョニングプロセスに遷移します。
その際、追加で本人認証が求められることがあります。本人認証はウォレットアプリで行われるため、
ウォレットアプリをご確認の上、本人認証を完了してください。本人認証の詳細についてはカード発行
元にお問い合わせください。